### Windows11の新機能(神機能)等

JJ1SXA/池

日進月歩で強化される Windows11 の新機能、その新機能を全て把握するのは至難の業、便利だなあと感じた一部を取りあげてみた。

Windows キーは、単独で押せばスタートメニューが開くだけだが、OS 関連のショート カットキーが数多く割り当てられている、Windows がバージョンアップを重ねるにつれ て、その機能はどんどん増えている。

## 先ずは、Windows キーを使ったショートカットキーの定番技

[Windows キー]+[E]…エクスプローラを起動

[Windows キー]+[D]…デスクトップ画面の表示・元の状態に戻す

[Windows キー]+[I]…設定画面の表示

[Windows キー]+[L]…パソコンをロック(解除は、「Ctrl」+「Alt」+「Delete」から)

[Windows キー]+[1]~[0]…タスバーにピン留めしたアプリを起動

上記ショートカットキーに[Shift]、[Ctrl]、[Alt]を加えると、以下のようになる
[Windows キー]+[1] ~[0]+[Shift]…そのアプリで新規ウインドウが開く
[Windows キー]+[1] ~[0]+[Ctrl]…最後のアクティブウインドウに切り替わる
[Windows キー]+[1] ~[0]+[Alt] …そのアプリのジャンプリストを表示

Windows の機能強化で Windows キーを使ったショートカットキーも追加・変更されている

[Windows キー]+[A]…クイック設定パネルを開く(11 で変更)

[Windows キー]+[T]…タスクバー上のアプリを選択(11以前と選択動作が異なる)

[Windows キー]+[H]…音声認識サービス起動(11 で日本語に対応)

[Windows キー]+[N]…通知センターを開く(11 で式追加)

[Windows キー]+[>]…絵文字パネルを開く(10の大型アップデートで追加された)

私の場合、頭では覚えきれない、あんなのがあったな、こんなのがあったな程度で覚 えておいて、後は書いたものを見るしか無い(笑)

### QRコード読み取り(Sniping Tool)

ウエブページや PDF の QR コードを読み取るのにスマホのカメラを使う必要は無い、標準キャプチャーアプリの「Sniping Tool」でも QR コードは読み取れる。

QRコード内の内容によっては、スマホで読み取ってスマホで文字入力するより、PC

で読み取って、PC で文字入力する方が楽だし効率が良い。

QRコードの PDF などを表示した状態で「Windows」+「Shift」+「S」キーを押して 「Snipping Tool」を起動、上部バーの「カメラボタン(右の×ボタンの左隣のボタン)」をク リック、取り込む範囲をウインドウにして、この QRコードのあるウインドウをクリックしてス クリーンショットを撮影する。

デスクトップ画面上に表示される通知画面をクリック、画像内の QR コードが認識されて URL が表示されるので、QR コードに表示された URL をクリックする。 \*スクリーンショットの撮影は以下で。

「Windows」+ 「Print Screen (Prt Sc) אין לען שלין Windows」+  $\mbox{Shift}$ 

# クイックアシスト(遠隔操作)

このアプリは、遠方の家族や知人にパソコンの使い方を教えたりするサポートに最適 だ、遠隔操作で有名なソフトは「TeamViewer」や「Google Chrome リモートデスクトッ プ」などもあるが、このアプリは接続が簡単で、手書きなどで操作方法を伝える便利機 能もあり、Win11の標準アプリだから改めてインストールする必要も無い。

接続するには、双方でアプリを起動(「Ctrl」+「Windows」+「Q」を押すと次の画面 が開く)

| 📮 クイック アシスト |                                      | 10 | × |
|-------------|--------------------------------------|----|---|
|             |                                      |    |   |
| 69          | サポートを求める                             |    |   |
|             | 信頼できるユーザーに画面の表示また<br>は PC の制御を許可します。 | 5  |   |
|             | アシスタントからのセキュリティ コ・<br>ド              | -1 |   |
|             | ロードの入力                               |    |   |
|             | 送信                                   |    |   |
|             |                                      |    |   |
| Q)          | 他のユーザーを助<br>ける                       |    |   |
|             | 画面を共有してくれるよう知り合いに<br>依頼します。          | 3  |   |
|             | 他のユーザーを助ける                           |    |   |
|             |                                      |    |   |
|             |                                      |    |   |

操作する側=サポート提供者は、「他のユーザーを助ける」を選択して表示されたセキュリティコードを依頼者へメール等で伝える。

サポートを依頼する側=依頼者は、「サポートを求める」で、サポート提供者から提供 されたセキュリティコードを入力、「送信」クリック、これで接続が完了する。

接続が確立されたら、依頼者のデスクトップを共有し、PCの操作を手伝い、サポート が完了したら、「退出」を選択して接続を切断する。

「レーザーポインター」や「注釈」で画面に書き込むと相手に伝わりやすい、「レーザ ーポインター」は一時的な書き込みで、「注釈」は接続中ずっと残る、 また、「チャット」 を押して、文章でチャットもできる。

使う際は信頼関係が大事、依頼者のPCはサポート提供者から丸見え、遠隔操作が許可されていれば、サポート提供者は依頼者のPCを自由に操作できてしまうので、そのことを理解して利用するべきだ、家族の場合は良いとしても、知人等の場合は十分注意が必要だ。

註:Win11の標準アプリだから改めてインストールする必要も無いと書いたが、もし入っていなかったら、「Microsoft Store」アプリからインストールする。

#### スマートホン連携アプリ

Win11のスマホでは標準なので連携機能は充実している、スマホを鞄に入れたまま スマホに届いたアプリ通知を確認でき、かかってきた電話にも出られる。

Lineの返信や、スマホで再生している動画・音楽の制御もパソコンで可能、さらに、 スマホで撮影した写真の閲覧や、ファイルの受け渡しなど、様々な機能がある。

使うのは「スマートホン連携アプリ」 Win11 では標準なので、スマホに同名のアプリ を導入してセットアップし、パソコンと同じ Microsoft アカウントでリンクする。

指示に従って、アクセスを許可すると、スマホとパソコンが連携する、Andoroidと iPhoneのどちらにも対応するが、前述の機能全てが使えるのは Andoroid だけ。

iPhone は、主に通知と SMS 受信だけなので、iCloud (アイクラウド)を併用すると良い ようだ(私は、iPhone を持っていないので試用できない)。

まだまだ、Win11 には便利機能が盛沢山だ、一部を紹介したが、自分で実際に使っ てみたものだけだが、時間がある時に使ってみたいアプリが一杯ある、使ってみて良い と思ったものをまた改めて紹介することにする。

サンデー毎日の身なれど、結構雑用で時間を取られている、人生の残り時間もいくら も無いというのにだ。(笑)

(2025年5月記)